因材網登入步驟,請參閱以下圖示 預設帳號密碼已跟各位同學宣達了

資科司正增加因材網設備,以解決塞車問題,若塞車請先用這裡,同樣內容,本部已建立教學資源目錄網頁(<u>https://lfh.edu.tw/</u>),同時將教學資源放上 Youtube(<u>https://www.youtube.com/channel/UCFfPPM-2hZrctgmlyYHawmw</u>),供 師生快速取用教學資源。

1.選 因材網帳號登入

| 式處理,並會從寬認定。                                              | *工学目,共称1   | E、我学英叶重 | // 以" 及催学仪以理性3  | בנטני |
|----------------------------------------------------------|------------|---------|-----------------|-------|
| 如有帳號登入維盡規案,建議先運用因材額yc<br>學習資源結合Google Meet/Classroom進行教學 | utube<br>E |         |                 |       |
| 一日日日<br>Adaptive Learning<br>回封語 <u>YouTube</u> 須道       |            |         | 教部因为参           |       |
| 中小學數位教材<br>免發入中小學數位教材                                    |            |         | A BOLIVE LEAT   |       |
| Google Meet及Classroom活配免登入因防總數位教學實<br>證影片                |            |         | <u> 因材網帳號登入</u> |       |
| Coogle Meet及Classroom诺亚免登入因材趨數位教學實<br>遵恆素                |            |         |                 |       |

2. 選右下 因材網帳號登入

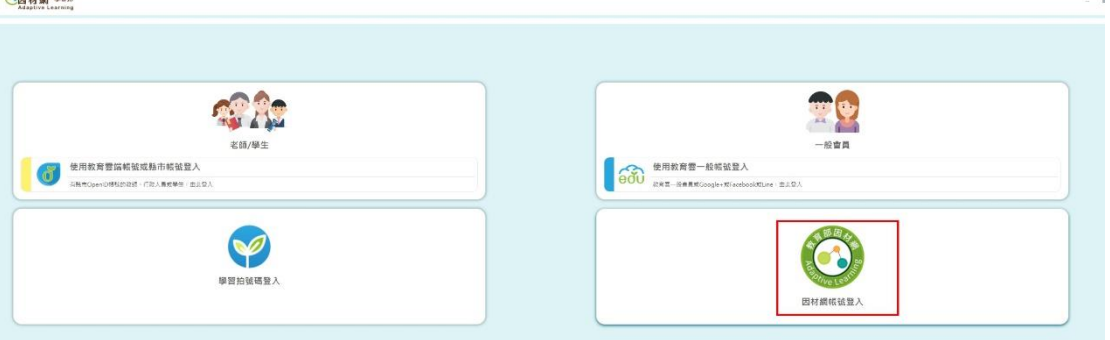

3.要選對學校

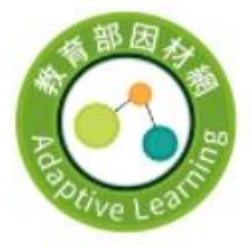

因材網帳號登入

| 2驗證碼   | 6903   | ❷ 顯不密碼 |
|--------|--------|--------|
| ₽密碼    |        | 0      |
| Ѳ帳號    | 981062 |        |
|        | 安樂高中   | Ŧ      |
|        | 安樂區    | ₹      |
| IAI 學校 | 基隆市    | Ŧ      |

## 4.找 我的任務

| 机 ## ## ## ## ## ## ## ## ############                                                                                                    | ▲首頁 <b>國</b> 我的任務 副班級討論版 ▲課程學習 <b>管</b> 我的診斷報告 ■其他語                  |
|----------------------------------------------------------------------------------------------------|----------------------------------------------------------------------|
| 個人資訊                                                                                                    |                                                                      |
| <ul> <li>本系統因配合資安政策為確保國資安全</li> <li>第一次登入系統後, 建醋酸更首次使用之密碼</li> <li>建醋莓90天變更一次定碼</li> <li>修改密碼時, 醬勿於前3次座碼相同</li> <li>密碼長度應為 8碼以上, 20碼以下, ①數字 ②英文大寫 ③:</li> <li>醋醋酸值精是否正確, 日後學生統定家長時, <del>家長無收取認</del></li> </ul> | 英文小寫 ⑧特殊符號, 以上4種語 <del>任取3種漏合設定</del> , 且勿與帳號相同<br><mark>證儀</mark> • |
| 因材綱頓號<br>姓名:                                                                                                    | <ul> <li>若要進行第三方帳號绑定,密碼需先符合資安規定<br/>第三方帳號绑定</li> </ul>               |
| 帳號:<br>電子信箱:<br>新密碼:                                                                                                    | 教育習一般報號<br>多Google+ 、Facebook或Line → 由此绑定得號                          |
| 新空碼確認:                                                                                                    |                                                                      |
| 確定修改重新填寫                                                                                                    | 教育要握帳號 / 縣市帳號 (已綁定)                                                  |

## 5.去完成任務吧

| 入<br>Adaptive Learning                                               | 💼 首頁 🐻 我的任務                   | 🚂 斑級討論版  🛔 課程學 | <ul> <li>一 全出</li> <li>23</li> <li>23</li> <li>24</li> <li>25</li> <li>24</li> <li>25</li> <li>25</li> <li>26</li> <li>26</li> <li>27</li> <li>28</li> <li>28</li> <li>28</li> <li>29</li> <li>20</li> <li>20</li> <l< th=""></l<></ul> |
|----------------------------------------------------------------------|-------------------------------|----------------|----------------------------------------------------------------------------------------------------|
| 我的任務 今天2021-05-20<br>——<br>109學年度第2學期 10年3班 余兆翔<br>任務 ◆老師指派 自己指派 安長/ | 大學供指派                         |                | 波路 地行中 🔻 責者                                                                                                    |
| ·····································                                | 個人進度/整體進度                     | 指派日期 / 指派教師    | 完成期限 / 剩餘時間                                                                                                    |
| ℃*知識結構<br>■                                                          | 已完成 0 項 (共12項)<br>0 人已完成 (0%) | 2021-05-20     | 2021-06-19<br>©30天6碑23分                                                                                                    |
|                                                                      | 當前頁面: 第1頁 ▼ 總共1筆任務            | ğ.             |                                                                                                    |